## Mise à jour de la cartographie Oasis

- 1. Supprimer (ne pas le renommer) le répertoire [TWS SERVEUR]\server\default\deploy\jbossweb.deployer\geoserver.war
- 2. Copier le répertoire geoserver.war contenu dans l'archive geoserver.war\_19.zip téléchargée dans le répertoire [TWS SERVEUR]\server\default\deploy\jboss-web.deployer
- 3. Supprimer le répertoire [OASIS DATA]\carto
- 4. Copier le répertoire carto contenu dans l'archive carto\_19.zip téléchargée dans le répertoire [OASIS DATA]
- 5. Aller sous Oasis Paramétrage et y déclarer (s'il ne l'est pas) le serveur WFS du geoserver. Dans votre cas : http://SRV-WVAPPPROD1.cg19.fr:8080/geoserver/wfs?

| Paramétrage (Modification) |                                                                                                    |
|----------------------------|----------------------------------------------------------------------------------------------------|
| Filtrer                    | Util         Version           http://192.168.1.8:8080/geoserver/wfs?         1.0.0           Image: State of the state of the stateo |

6. Saisir les paramètres cartographiques conformément à l'image suivante hormis le nom du serveur WFS

| Paramétrage (Modification)                                                    |    |                                                   |                                    |           |              |  |  |
|-------------------------------------------------------------------------------|----|---------------------------------------------------|------------------------------------|-----------|--------------|--|--|
| Filtrer                                                                       |    | — Paramètres                                      |                                    |           |              |  |  |
| Paramétrage                                                                   |    | Code EPSG<br>Code EPSG d'export                   | 27582                              |           |              |  |  |
| Cartographie                                                                  |    | Couche Filaire Route                              |                                    | Supprimer |              |  |  |
|                                                                               |    | Serveur WFShttp://192.<br>Couche WFS TWS:Route    | 168.1.8:8080/geoserver/wfs?<br>s19 |           | $\backslash$ |  |  |
| Champs WKT via WFS     Mode d'alimentation WKT     Paramètres cartographiques | 4/ | Filaire Champ Route                               | ROUTE                              |           |              |  |  |
| Adresses des serveurs WFS     Adresses des serveurs WMS                       | [] | Filaire Champ CumulD<br>Filaire Champ CumulF      | CUMULD                             |           |              |  |  |
| ⊕- ि Champ sup<br>⊕- ि classement                                             |    | - Couche Bornage                                  |                                    | Supprimer |              |  |  |
| Convolexceptionnel     Document     definitions                               |    | Serveur WFS http://192.168.1.8:8080/geoserver/wfs |                                    |           |              |  |  |
| ⊕-                                                                            |    | Bornage Champ Route                               | ROUTE                              |           |              |  |  |
| <ul> <li>Indice de surveillance</li> <li>Information routière</li> </ul>      |    | Bornage Champ CumulD                              |                                    |           | /            |  |  |
| tinomadon vole<br>⊕–  Itinéraire<br>⊕–  Mur                                   |    | Bornage Champ PR<br>Bornage Champ ABS             | ABD                                |           | /            |  |  |
| ⊕- 🤯 Notation<br>⊕- 🏹 Objet environnemental                                   |    | Format Nom des Routes                             | 19 (1T)[4N](L)                     | =         |              |  |  |
|                                                                               |    | Nom Courie Route dans Pro                         |                                    |           |              |  |  |
| e-sopf<br>e-sopf                                                              |    |                                                   | $\sim$                             |           |              |  |  |